# MODUL PENGEMBANGAN WEBSITE FAKULTAS BAHASA DAN SENI UNIVERSITAS NEGERI YOGYAKARTA

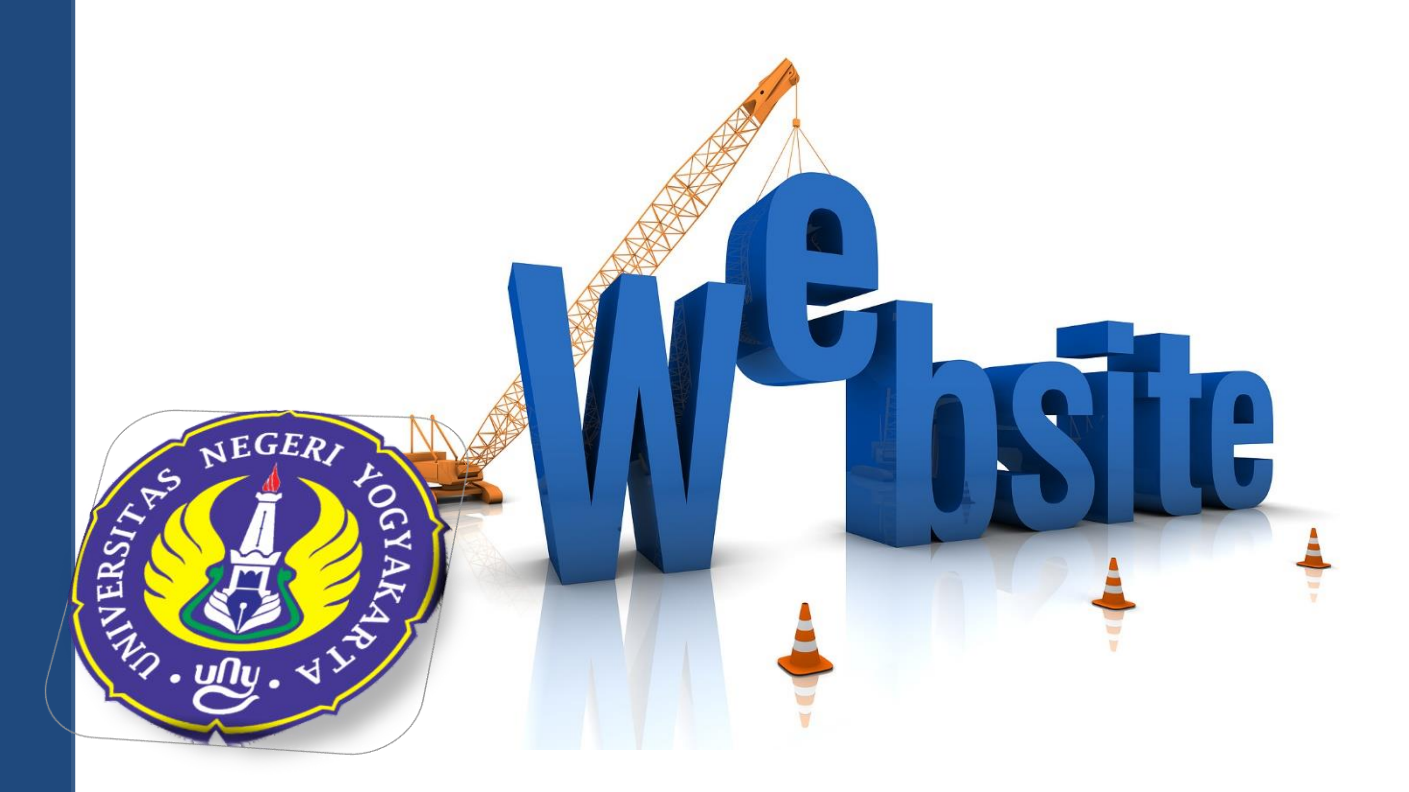

#### **STRUKTUR WEBSITE**

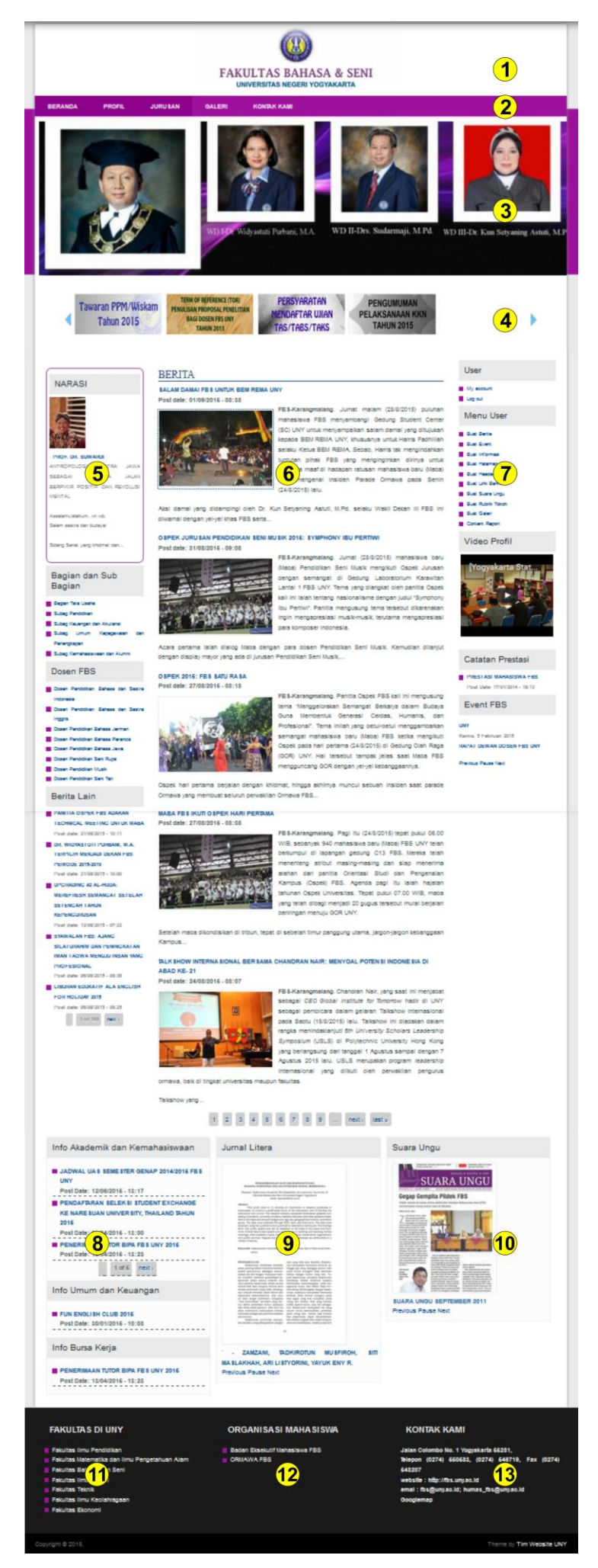

| No  | Tipe Konten             | Letak Block    | Role          |
|-----|-------------------------|----------------|---------------|
| 1.  | Header                  | -              | Webmaster UNY |
| 2.  | Main Menu               | -              | Admin         |
| 3.  | Header Slideshow/Banner | Slideshow      | Admin         |
| 4.  | Link Banner             | Slideshow      | Admin         |
| 5.  | Informasi, Berita Lain  | First Sidebar  | Admin         |
| 6.  | Berita                  | Content        | Admin         |
| 7.  | Informasi               | Second Sidebar | Admin         |
| 8.  | Informasi               | First Top      | Admin         |
| 9.  | Informasi               | Second Top     | Admin         |
| 10. | Informasi               | Third Top      | Admin         |
| 11. | Link Menu               | First Footer   | Admin         |
| 12. | Link Menu               | Second Footer  | Admin         |
| 13. | Kontak Kami             | Third Footer   | Admin         |

Alamat akses login admin

http://[nama jurusan].fbs.uny.ac.id/user

| ne <u>guit view nistory pookmarks jools n</u> eip                                                                                                    | ]                                                                                                    | - 0 ×                       |
|----------------------------------------------------------------------------------------------------|----------------------------------------------------------------------------------------------------|-----------------------------|
| endidikan-bahasa-sastra-indonesia.fbs. <b>uny.ac.id</b> /user                                                                                             | マ C 🔍 Q Search 👌 自 💟 🖡                                                                                     | ♠ ♥ ♥ ▼ ●▼ ≡                |
|                                                                                                    | <b>Pendidikan Bahasa &amp; Sastra Indonesia</b><br>FAKULTAS BAHASA & SENI<br>UNIVERSITAS NEGERI YOGYAKARTA |                             |
| HOME PROFIL                                                                                                    | ROGRAM STUDI ALUMINI GALERI KONTAK KAMI                                                                    |                             |
| Home » User account USER ACCOUNT Log in Request new pa Username * Enter your Jurusan Pendidihan Bah Password * Enter the password that accompanie CAPTCHA | word a dan Sasta Indonesia usemame. your usemame.                                                          |                             |
| Silakan masukkan jawaban<br>Math question *<br>17 + 1 =                                                                                                   | ada kotak yang telah disediakan                                                                            |                             |
| 📑 🙆 😭 🐁 🚺 🧿                                                                                                    |                                                                                                    | ▲ 🙀 🖓 🖓 2:13 PM<br>9/3/2015 |

Masukkan username & password

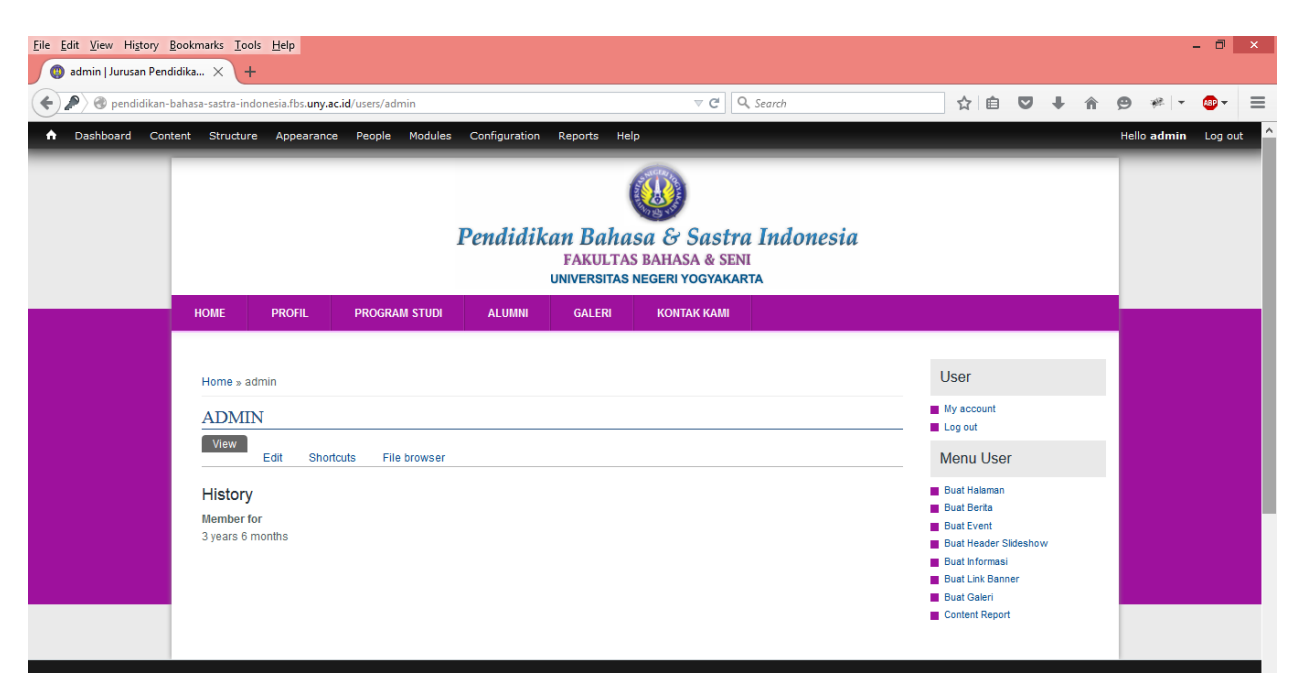

Tampilan setelah admin login

Untuk menambahkan konten, webmaster UNY menyediakan menu di sisi kanan (second sidebar) untuk mempermudah akses admin.

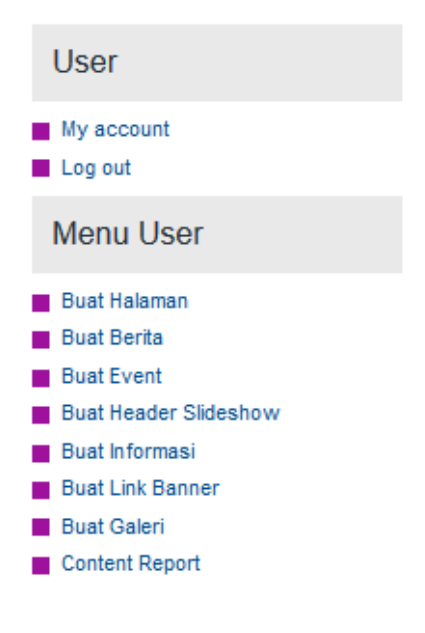

## MENAMBAHKAN KONTEN

## 1. Buat Halaman

Buat Halaman digunakan untuk menuliskan konten yang akan ditautkan dengan *menu*. Misal halaman profil, visi-misi, struktur organisasi, dll.

| User                  |
|-----------------------|
| My account<br>Log out |
| Menu User             |
| Buat Halaman          |
| Buat Berita           |
| Buat Event            |
| Buat Header Slideshow |
| Buat Informasi        |
| Buat Link Banner      |
| Buat Galeri           |
| Content Report        |

A. Judul Halaman

Judul Halaman \*

Judul halaman harus diisi, judul halaman merupakan nama dari halaman yang akan dibuat dan dipublikasikan

B. Isi

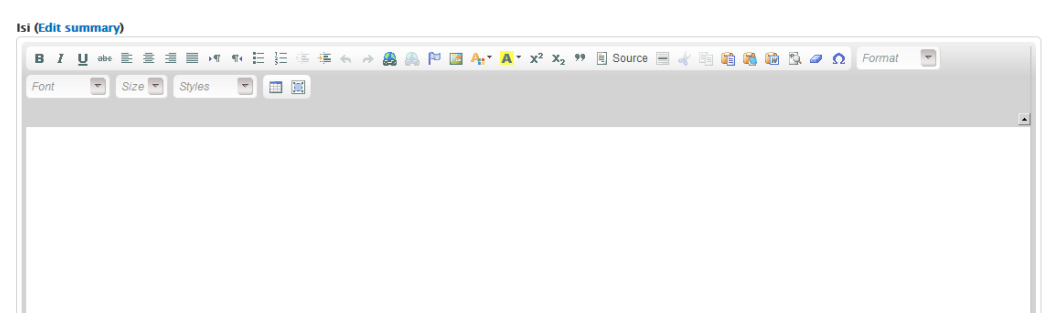

Isian konten ditulis pada kolom isi, pada kolom ini tersedia fitur edit yang familiar seperti pada *microsoft office*.

Untuk menambahkan gambar pada isian konten dapat menggunakan fitur "image"

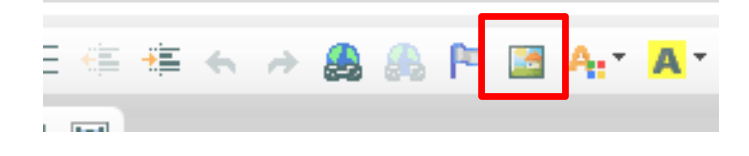

Kemudian klik "Browse Server"

| Image Info             | Link Advanced                                                                          |                                                                                                    |            |
|------------------------|----------------------------------------------------------------------------------------|----------------------------------------------------------------------------------------------------|------------|
| URL<br>Alternative Te> | t                                                                                      | Browse Serve                                                                                                    | er         |
| Width                  | Preview                                                                                |                                                                                                    |            |
| Height                 | elit. Maecenas feu<br>metus. Vivamus d<br>non, facilisis vitae,                        | r sit amet, consectetuer adipiscin<br>igiat consequat diam. Maecenas<br>liam purus, cursus a, commodo<br>, nulla. Aenean dictum lacinia     | ig ^       |
| Border<br>HSpace       | tortor. Nunc iaculis<br>felis euismod nequ<br>velit. Nulla pretium<br>tempor id cursus | s, nibh non iaculis aliquam, orci<br>ue, sed ornare massa mauris sed<br>n mi et risus. Fusce mi pede,<br>ac ullamcorrer nec enim. Sed       |            |
| VSpace                 | tortor. Curabitur m<br>condimentum at, u<br>pellentesque eges                          | iolestie. Duis velit augue,<br>ultrices a, luctus ut, orci. Donec<br>stas eros. Integer cursus, augue ii                                    | n          |
| Alianment              | <ul> <li>cursus faucibus, e<br/>tempus tellus iust</li> </ul>                          | eros pede bibendum sem, in<br>o quis liqula. Etiam eget tortor                                                                              | <b>, v</b> |
| VSpace<br>Alignment    | condimentum at, u<br>pellentesque eges<br>cursus faucibus, e<br>tempus tellus iust     | ultrices a, luctus ut, orci. Donec<br>itas eros. Integer cursus, augue in<br>eros pede bibendum sem, in<br>o quis liquia. Etiam eget tortor | n          |

# Klik "upload"

| 🚖 Upload 🔡 Thumbnails  🗮 Delete | 🔄 Resize 🛛 🖌 Ir     |
|---------------------------------|---------------------|
|                                 | × ile name↓         |
| Prowne No file selected         | over.png            |
| Croate thumbrails               | SC_0410.JPG         |
| Small (90x90)                   | SC_0484.JPG         |
| □ Medium (120x120)              | SC_0711.JPG         |
| □ Large (180x180)               | SC_0774.JPG         |
| 🚖 Upload                        | SC_6490.JPG         |
| <                               | 27 files using 10.2 |

# Klik "browse" dan pilih gambar yang akan diunggah

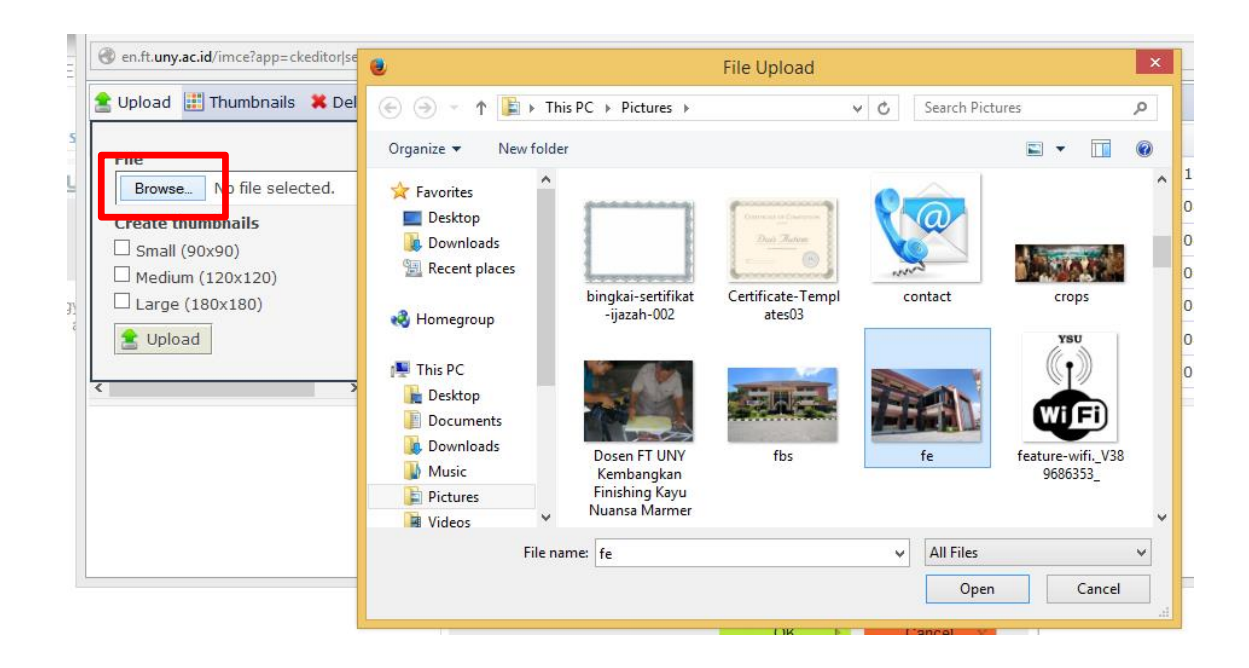

## Kemudian klik "upload"

| <u> </u>     |                         |               |              |            | The browser        | WOZING I    |
|--------------|-------------------------|---------------|--------------|------------|--------------------|-------------|
| en.ft.uny.ac | <b>id</b> /imce?app=cke | editor sendto | %40imceCke   | litSendTo  | oarams%40&CKEdit   | or=edit-bod |
| 🚖 Upload 🚦   | 📕 Thumbnails            | X Delete      | 🔄 Resize     | 🖌 Inse     | rt file            |             |
| File         |                         |               |              |            |                    | ×           |
| Browse       | Dosen FT UN             | IY Kemban     | gkan Finishi | ng Kayu    | Nuansa Marmer.     | JPG         |
| Create thu   | umbnails                |               |              |            |                    |             |
| Small (9     | 90x90)                  |               |              |            |                    |             |
| 🗌 Medium     | (120x120)               |               |              |            |                    |             |
| Large (      | <u>180×</u> 180)        |               |              |            |                    |             |
| 🚖 Uploa      | d                       |               |              |            |                    |             |
| <            |                         | >             | 27 mes usi   | ng 10.27 1 | vis or unimited qu | ota         |

## Klik "insert file"

| ize       | 🗸 Insert | file        |       |     |
|-----------|----------|-------------|-------|-----|
| ıme↓ I    |          | Insert file | Size  | Wid |
| uny_o.gii |          |             | 14 ND | 43  |

#### Klik "OK"

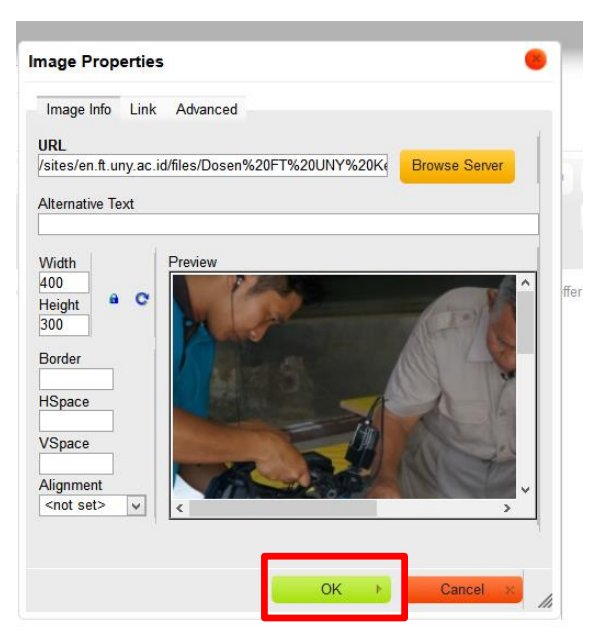

Technology and engineering grow to meet the demand for better living. Driven by this circumstance, the Faculty of Engineering with six departments offers 17 study programs and 7 three-year diploma study programs

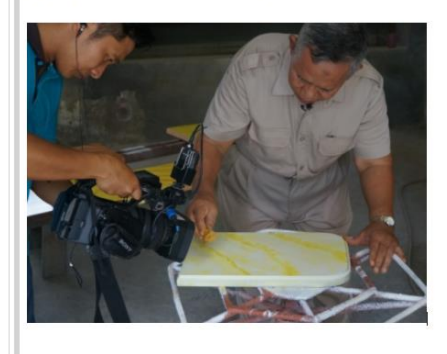

C. Lampiran

Digunakan jika konten membutuhkan lampiran *file, file* yang diijinkan adalah dengan format **doc docx pdf xls xlsx rar zip** dengan ukuran *file* maksimal satu kali upload 5 **MB**.

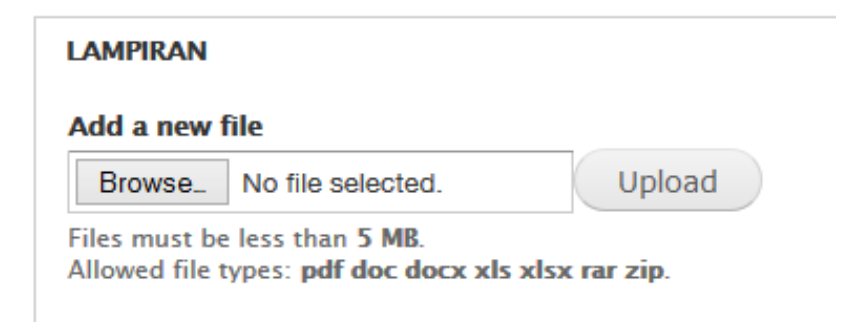

## 2. Buat Berita

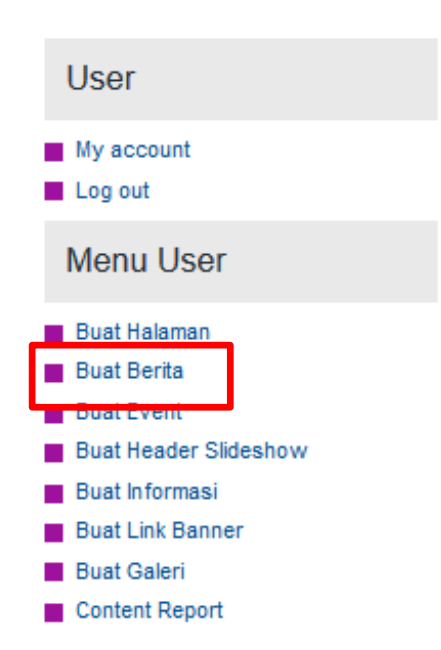

Digunakan untuk mempublikasikan berita kegiatan-kegiatan yang sudah dilaksanakan, atau prestasi yang diperoleh.

A. Judul Berita

Judul Berita harus diisi untuk judul dari berita yang akan dipublikasikan

| Judul Berita * |  |  |
|----------------|--|--|
|                |  |  |

B. Gambar Berita

Pada konten berita sudah tersedia unggah gambar, gambar yang diijinkan untuk diunggah adalah yang memiliki format **png gif jpg jpeg** dengan maksimal ukuran file **200 kb**.

| Gambar *                      |                                                                 |        |
|-------------------------------|-----------------------------------------------------------------|--------|
| Browse                        | No file selected.                                               | Upload |
| Files must be<br>Allowed file | e less than <b>200 KB</b> .<br>types: <b>png gif ipg ipeg</b> . |        |

**Catatan** : pada konten berita cukup 1 gambar saja yang di unggah, tidak perlu menambahkan gambar pada kolom *body* (isi berita), hal ini berpengaruh pada tampilan halaman depan website.

C. Isi

Deskripsi lengkap berita dituliskan pada kolom isi, pada kolom ini tersedia fitur edit yang familiar seperti pada *microsoft office* 

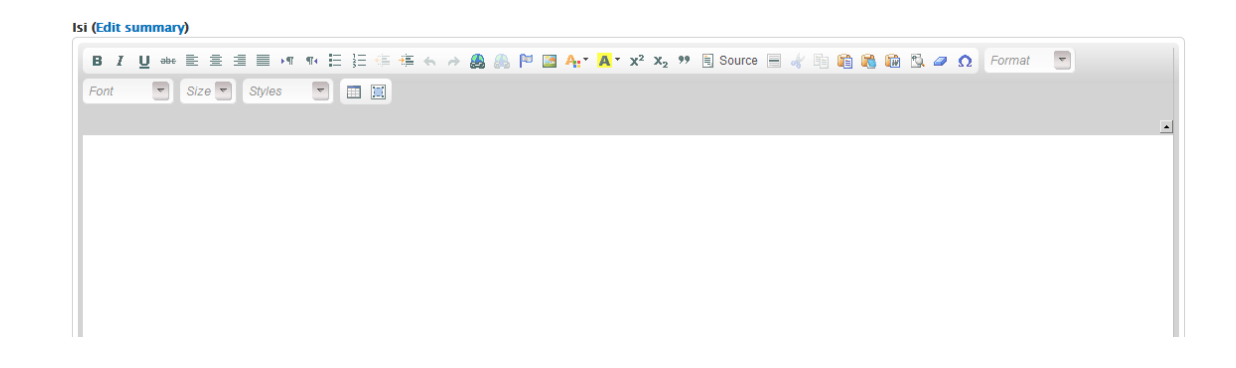

## D. Label Berita/Tags

Digunakan untuk pengelompokan jenis berita misal, untuk prestasi mahasiswa di tulis dengan Label Berita/tags "prestasi", untuk kegiatan seminar ditulis dengan Label Berita/tags "seminar" / "workshop", dan pengelompokan kegiatan-kegiatan lainnya. Tags bisa ditulis lebih dari 1 jenis Label Berita/tags.

#### Label Berita \*

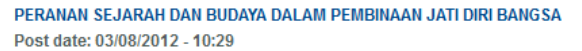

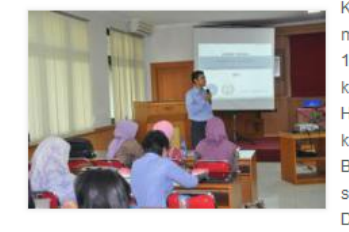

Kepribadian kita sebagai bangsa Indonesia telah mengalami kerapuhan yang sangat serius sejak tahun 1967. Saat itu, pemerintah membuka pintu selebar-lebarnya kepada investor asing untuk mengelola kekayaan alam kita. Hal itu sudah berlangsung lama, namun belum nampak keberanian untuk mengembalikan kedaulatan ekonomi itu. Bahkan, situasinya semakin memburuk. Pemerintah seakan tak berdaya berhadapan dengan pihak asing itu. Dalam situasi becini tak ada gunanya lagi meneriakkan

0

slogan nasionalisme karena tajinya telah tumpul di tangan anak-anak bangsa sendiri yang kehilangan jati diri. Demikian butir-butir penting yang disampaikan Prof. Dr. Ahmad Syafii Ma'arif...

#### Tampilan Berita di halaman depan

intelektual adalah sosok yang nurani dan akal sehatnya gelisah saat menyaksikan bangsa dan negaranya tidak terurus lagi secara baik dan bertanggung jawab<sup>\*</sup> tegas Syafii.

Pada kesempatan yang sama, Prof. Dr. Heddy Shri Ahimsa-Putra, M.A. (dosen Universitas Gajah Mada), mengatakan unsur-unsur kebudayaan sebagai jatidiri bangsa membawa implikasi penting terhadap integrasi nasional. Salah satunya adalah sejarah baik nasional maupun lokal. Dalam sejarah, berbagai peristiwa masa lalu dilestarikan bahkan dikembangkan. Hal itu mampu membangkitkan pengetahuan bahwa warga bangsa tersebut merupakan suatu kolektivitas dengan ikatan sosial dan budaya tertentu. Kesadaran semacam ini akan memperkuat integrasi sosial suatu bangsa. (Eko/Is)

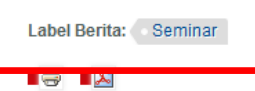

Tampilan Label Berita/tags

## 3. Buat Event

| User                                                  |  |
|-------------------------------------------------------|--|
| My account<br>Log out                                 |  |
| Menu User                                             |  |
| <ul> <li>Buat Halaman</li> <li>Buat Berita</li> </ul> |  |
| Buat Event                                            |  |
| Buat Informasi                                        |  |
| Buat Link Banner                                      |  |
| Buat Galeri     Content Report                        |  |
|                                                       |  |

A. Nama Event

| Nama Event * |  |  |
|--------------|--|--|
|              |  |  |
|              |  |  |
|              |  |  |

Nama Event harus diisi karena merupakan nama dari kegiatan yang akan dipublikasikan

B. Tanggal Kegiatan

Tanggal dituliskan sesuai contoh, tanggal kegiatan akan tampil pada halaman depan (pada *block events*)

Tanggal Kegiatan \*

format: Hari, tanggal Bulan tahun (misal; Senin, 23 April 2012)

C. Penyelenggara

Tuliskan Nama penyelenggara kegiatan pada kolom ini, misal "Hima Geografi"

Penyelenggara \*

D. Isi (Detail Kegiatan)

Digunakan untuk menuliskan detail pelaksanaan kegiatan, semisal Nama kegiatan, tempat, waktu kegiatan, dll.

| lsi ( | (Ed       | it | SL | ım | m | ar | V)                                      |
|-------|-----------|----|----|----|---|----|-----------------------------------------|
|       | · · · · · |    | -  |    |   |    | ,,,,,,,,,,,,,,,,,,,,,,,,,,,,,,,,,,,,,,, |

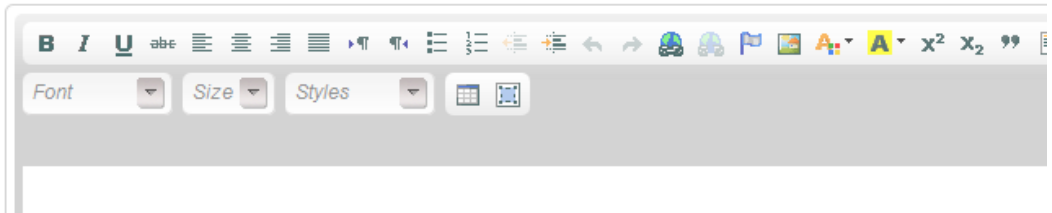

#### 4. Buat Header Slideshow

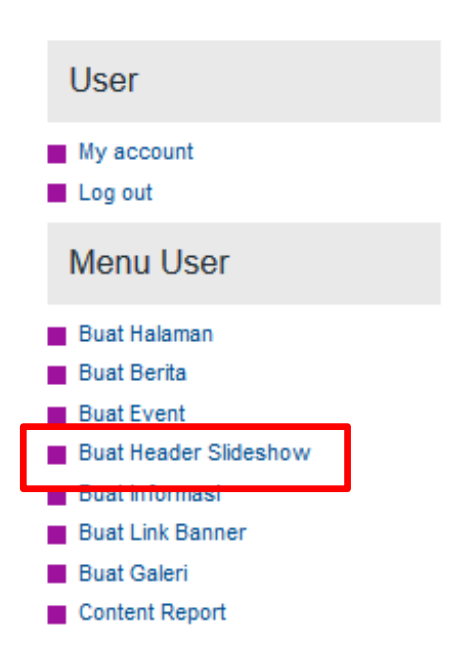

*Slideshow* hanya tampil di halaman depan website, selain penunjang tampilan website, slideshow dapat berisi gambar pengumuman atau informasi kegiatan. *Slideshow* juga dapat dijadikan sebagai tautan gambar.

A. Judul Header

Judul Header harus diisi karena merupakan judul dari slideshow yang akan dipublikasikan.

| Ju | ıdul Header * |  |  |
|----|---------------|--|--|
|    |               |  |  |

B. Gambar Header

Jenis *File* yang diijinkan untuk diunggah adalah **png, gif, jpg, jpeg** dengan maksimal ukuran file **500 KB**. Gambar slideshow ini akan otomatis menyesuaikan ukuran yang sudah diatur oleh sistem, ukuran gambar slideshow yang disarankan 1036x300 pixels

| Gambar Header *              |                                                                 |        |  |
|------------------------------|-----------------------------------------------------------------|--------|--|
| Browse                       | No file selected.                                               | Upload |  |
| Files must b<br>Allowed file | e less than <b>500 KB</b> .<br>types: <b>png gif jpg jpeg</b> . |        |  |

## 5. Buat Informasi

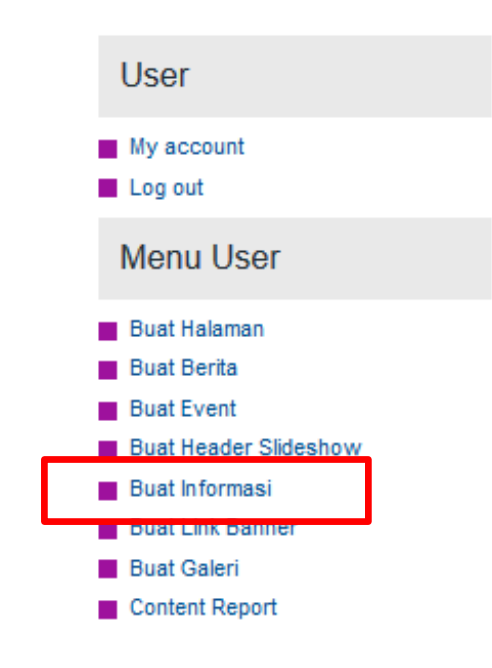

Digunakan untuk menambahkan konten informasi seperti informasi akademik, jadwal kuliah, pengumuman mahasiswa, dll.

A. Judul informasi

Judul informasi harus diisi untuk judul dari pengumuman yang akan dipublikasikan

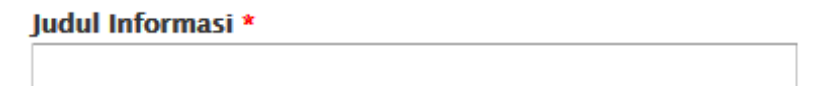

B. *Isi* (detail informasi)

berisikan keterangan lengkap informasi/pengumuman yang akan dipublikasikan. Pada kolom ini tersedia fitur edit yang familiar seperti pada *microsoft office*.

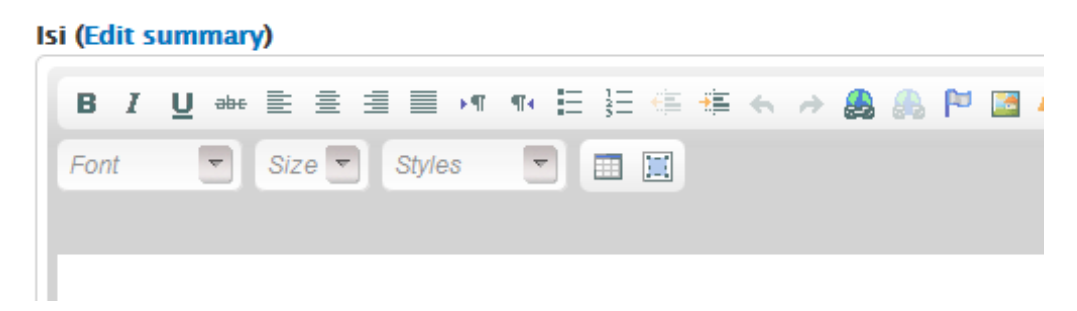

C. Gambar (unggah gambar)

Digunakan untuk melampirkan *file* gambar sebagai penunjang informasi yang akan dipublikasikan.

| Gambar        |                     |        |
|---------------|---------------------|--------|
| Browse        | No file selected.   | Upload |
| Files must be | e less than 200 KB. |        |

Allowed file types: png gif jpg jpeg.

# D. Kategori Info

Digunakan untuk pengelompokan jenis informasi dan pengaturan letak block.

| kategori Info *                   |
|-----------------------------------|
| 🗌 Info Beasiswa                   |
| 🗌 Info Akademik dan Kemahasiswaan |
| 🗌 Info Umum dan Keuangan          |
| 🗌 Info Bursa Kerja                |
|                                   |
| Posisi Jabatan                    |
|                                   |

info jabatan di isikan untuk info Bursa Kerja

E. Lampiran

Digunakan jika konten membutuhkan lampiran *file, file* yang diijinkan adalah dengan format **doc docx pdf xls xlsx rar zip** dengan ukuran *file* maksimal satu kali upload 5 **MB**.

| LAMPIRAN                      |                                                            |                            |
|-------------------------------|------------------------------------------------------------|----------------------------|
| Add a new                     | file                                                       |                            |
| Browse                        | No file selected.                                          | Upload                     |
| Files must be<br>Allowed file | e less than <b>5 MB</b> .<br>types: <b>pdf jpg png gif</b> | doc docx xls xlsx rar zip. |

#### 6. Buat Link Banner

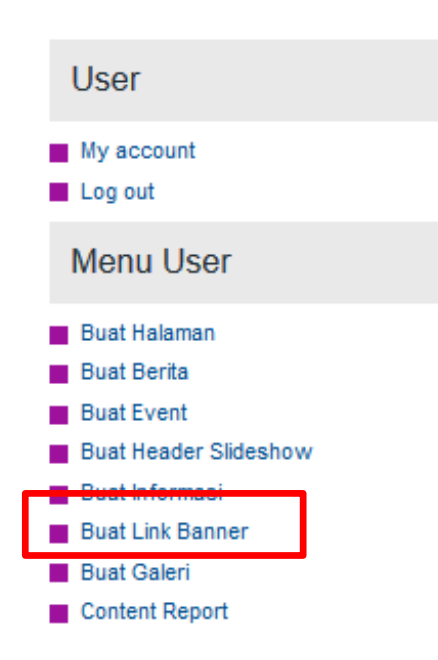

A. Judul Link Banner

Judul Link Banner harus diisi untuk judul dari Link Banner yang akan dipublikasikan

| Judul Link Banner * |  |
|---------------------|--|
|                     |  |

B. Gambar

Merupakan gambar yang akan digunakan sebagai tautan (*link*) ke alamat (URL) tautan. Jenis *File* yang diijinkan untuk diunggah adalah **png, gif, jpg, jpeg** dengan maksimal ukuran *file* 200 Kb.

| Gambar *                        |                                                                |        |  |
|---------------------------------|----------------------------------------------------------------|--------|--|
| Browse                          | No file selected.                                              | Upload |  |
| Files must be<br>Allowed file t | e less than <b>200 KB</b> .<br>ypes: <b>png gif jpg jpeg</b> . |        |  |

#### Cara unggah Gambar Link Banner

Klik "browse" kemudian pilih file gambar yang akan diunggah

| pard Content Structure Appearance People Modules Configuratio                             | 9                                                                                                    |                                              | File Upload                                                 |                                               |                                                                 | × Log o                                                   |
|-------------------------------------------------------------------------------------------|----------------------------------------------------------------------------------------------------|----------------------------------------------|-------------------------------------------------------------|-----------------------------------------------|-----------------------------------------------------------------|-----------------------------------------------------------|
| Find content Event                                                                        | ( <i>⊙ → ↑ ) → This</i>                                                                                               | PC → Pictures →                              |                                                             | 🗸 🖒 Search Pict                               | ures 🔎                                                          | Edit                                                      |
| Create Link Banner 🙍                                                                      | Organize 👻 New folder                                                                                                 |                                              |                                                             |                                               | E • 🔟 (                                                         | 0                                                         |
| Home                                                                                      | <ul> <li>★ Favorites</li> <li>■ Desktop</li> <li>■ Downloads</li> <li>™ Recent places</li> <li>➡ Homegroup</li> </ul> | MP4 FOR SHARE                                | New folder                                                  | web fis                                       | ysu_responsive_t                                                | Î                                                         |
| Browse. N file selected. Upload<br>Files must be les than 200 KB.<br>Bounder of Jop Joeg. | This PC<br>Desktop<br>Documents<br>Downloads<br>Music<br>Pictures                                                     | 473788e7588d715<br>5435caa2a5fda65<br>7f.jpg | 10422213_102031<br>45071497148_830<br>51232590684377<br>9_m | 2010092862motor<br>parade                     | agenoz<br>Date taken<br>Rating: Un<br>Dimension<br>Size: 23.4 K | IPEG image<br>2/23/2015 3:-<br>rated<br>s: 294 x 150<br>B |
|                                                                                           | File nam                                                                                                    | e:                                           |                                                             | <ul> <li>✓ All Files</li> <li>Open</li> </ul> | Cancel                                                          | •                                                         |
| Pont Size Signes                                                                          |                                                                                                    |                                              |                                                             |                                               | ļ                                                               |                                                           |

## Klik "upload"

| Gambar *                                                                                 |        |
|------------------------------------------------------------------------------------------|--------|
| Browse agenda-dies-51.jpg                                                                | Upload |
| Files must be less than <b>200 KB</b> .<br>Allowed file types: <b>png gif jpg jpeg</b> . |        |

#### Isikan link URL. Link bisa dituliskan alamat tautan yang sudah ada.

| Gambar *     |                                                   |
|--------------|---------------------------------------------------|
| DIES NATALIS | agenda-dies-51.jpg (23.48 KB) Remove              |
|              | URL                                               |
|              | http://uny.ac.id/agenda-dies51                    |
|              | This URL will be loaded when the image is clicked |

#### 7. Buat Galeri

| User                  |
|-----------------------|
| My account            |
| Log out               |
| Menu User             |
| Buat Halaman          |
| Buat Berita           |
| Buat Event            |
| Buat Header Slideshow |
| Buat Informasi        |
| Buat Link Banner      |
| Buat Galeri           |
| Content Report        |

#### A. Judul Galeri

Judul Galeri harus diisi sebagai judul album dari galeri yang akan dipublikasikan.

| Judul Galeri * |
|----------------|
|                |

B. Galeri (Jenis Galeri)

Terdapat 2 jenis galeri, yaitu galeri foto dan galeri video. Jika dipilih "*gambar*" maka akan muncul menu untuk mengunggah foto dan jika memilih jenis "*video*" maka akan muncul kolom isian url video.

Galeri \*

- 🔾 Gambar
- Video

## 1.) Jenis Galeri "Gambar"

Jenis File yang diijinkan untuk diunggah adalah **png, gif, jpg, jpeg** dengan maksimal ukuran file **200 KB**. Jumlah gambar yang diunggah dibatasi 10 gambar.

| Galeri *                        |                                                                |        |
|---------------------------------|----------------------------------------------------------------|--------|
| Gambar                          |                                                                |        |
| 🔿 Video                         |                                                                |        |
|                                 |                                                                |        |
| UNGGAH GA                       | MBAR                                                           |        |
| Add a new f                     | îile                                                           |        |
| Browse                          | No file selected.                                              | Upload |
| Files must be<br>Allowed file t | e less than <b>200 KB</b> .<br>ypes: <b>png gif jpg jpeg</b> . |        |

2.) Jenis Galeri "Video"

Untuk menambahkan video pada galeri tidak perlu dengan menuliskan kode *embed* dari sumber video, melainkan cukup menuliskan URL alamat video yang akan ditambahkan kedalam konten *gallery*.

| Galeri *                  |  |  |
|---------------------------|--|--|
| 🔾 Gambar                  |  |  |
| <ul> <li>Video</li> </ul> |  |  |
| VIDEO URL                 |  |  |
| Video URL                 |  |  |
|                           |  |  |

## 8. Content Report

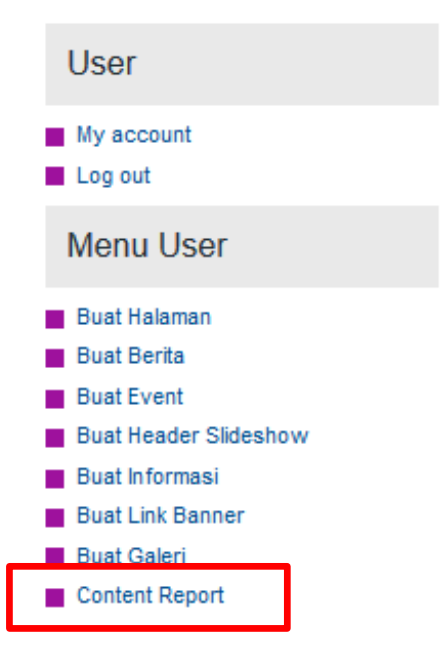

Merupakan Fasilitas untuk melihat diagram jumlah konten yang sudah terpublikasikan pada website

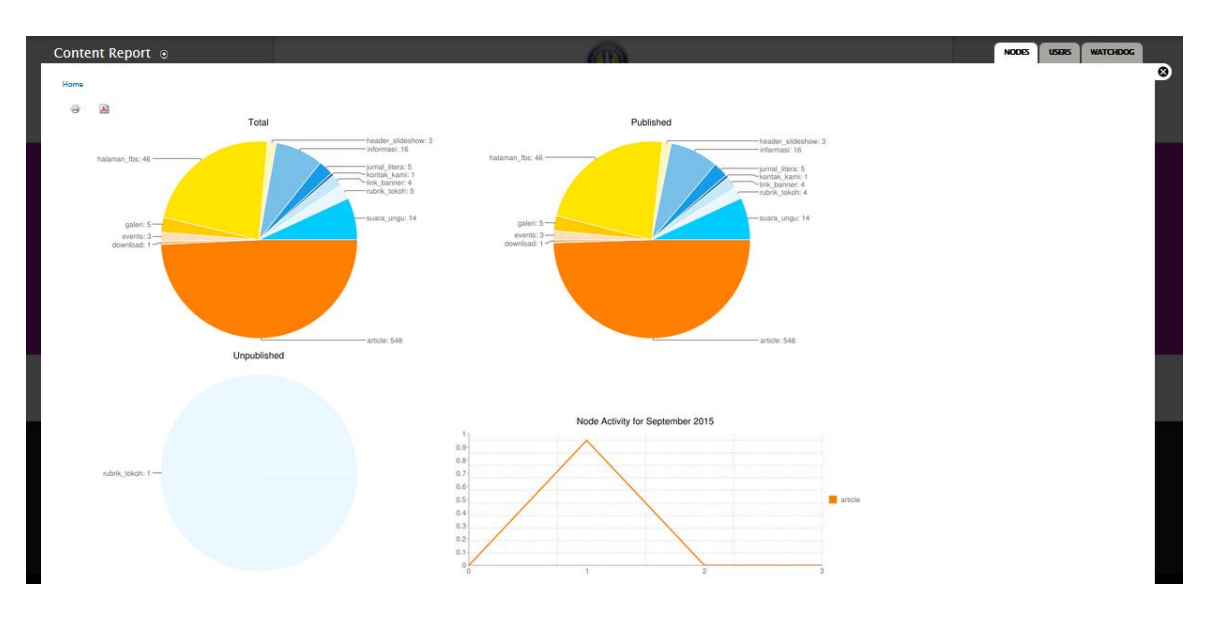

Tampilan Pada system chart

# PENGEMBANGAN WEBSITE LANJUT

#### 1. MENU

Menu merupakan tombol tautan (link) untuk menuju ke halaman website atau website lain.

Untuk menuju ke menu pertama-tama klik "structure"

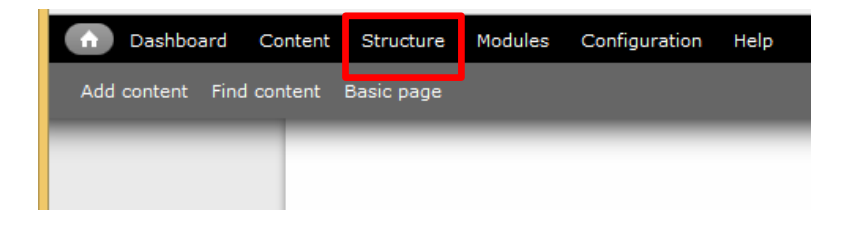

# Klik "menus"

|   | Blocks<br>Configure what block content appears in your s          |
|---|-------------------------------------------------------------------|
| Þ | Content types<br>Manage content types, including default status,  |
| > | Field dependencies<br>Administer field dependencies for the site. |
| Þ | Menus<br>Add new menus to your site, edit existing menu           |
| > | Taxonomy<br>Manage tagging, categorization, and classificati      |
| Þ | Views                                                             |
|   | Manage customized lists of content.                               |

#### Atau

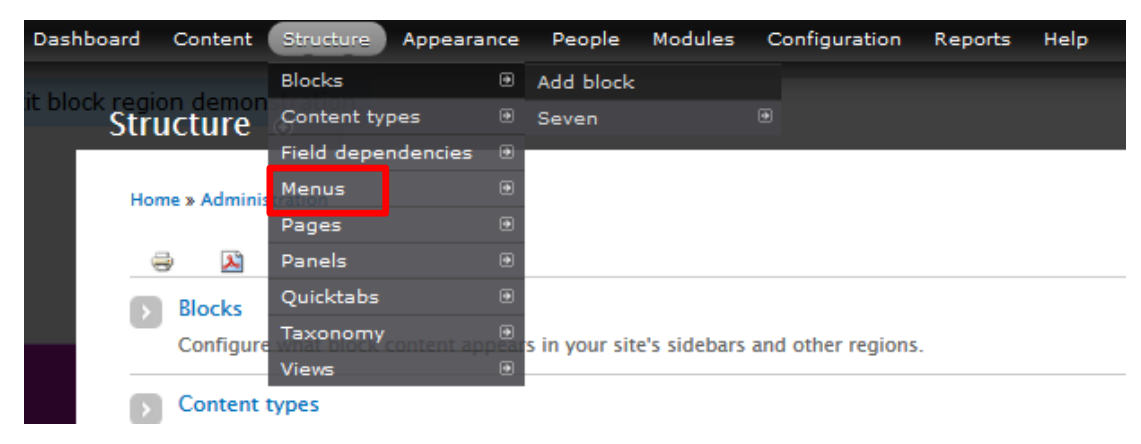

| nus ⊚                                                                                                    |            | LIST MENUS | SETTING  |
|----------------------------------------------------------------------------------------------------|------------|------------|----------|
| ne » Administration » Structure                                                                                                    |            |            |          |
| h menu has a corresponding block that is managed on the Blocks administration page.                                                  |            |            |          |
|                                                                                                    |            |            |          |
| + Add menu                                                                                                    |            |            |          |
| ITLE                                                                                                    | OPERATIONS |            |          |
| agian dan Sub Bagian                                                                                                    | list links | edit menu  | add link |
| akultas di UNY                                                                                                    | list links | edit menu  | add link |
| embaga                                                                                                    | list links | edit menu  | add link |
| ink Terkait                                                                                                    | list links | edit menu  | add link |
| <b>lain menu</b><br>he <i>Main</i> menu is used on many sites to show the major sections of the site, often in a top navigation bar. | list links | edit menu  | add link |
| fanagement<br>he <i>Management</i> menu contains links for administrative tasks.                                                     | list links | edit menu  | add link |
| lavigation                                                                                                    | list links | edit menu  | add link |
| <b>—</b>                                                                                                    |            |            |          |

#### Tampilan pengaturan menu

A. Menambahkan *link menu*.

Sebagai contoh menambahkan link pada "main menu" maka klik tombol "list link"

| Main menu<br>The <i>Main</i> menu is used on many sites to show the major sections of the site, often in a top navigation bar. | list links | edit menu | add link |
|----------------------------------------------------------------------------------------------------|------------|-----------|----------|
|                                                                                                    |            |           |          |

# Maka akan tampil link menu keseluruhan pada "main menu"

| + Add link        |         |            |                  |
|-------------------|---------|------------|------------------|
|                   |         |            | Show row weights |
| MENU LINK         | ENABLED | OPERATIONS |                  |
| + HOME            | ✓       | edit       | delete           |
| + PROFIL          | ✓       | edit       | delete           |
| ⊕ Visi Misi       | ~       | edit       | delete           |
| + Pimpinan        | ~       | edit       | delete           |
| ⊕ Tenaga Pengajar | ~       | edit       | delete           |
| -∯ Kurikulum      | •       | edit       | delete           |
| + GALERI          | ~       | edit       | delete           |
| + KONTAK KAMI     | •       | edit       | delete           |

Save configuration

# Kemudian klik "Add Link"

| + Add link |  |
|------------|--|
|            |  |
| MENU LINK  |  |
| 🕂 Home     |  |
| 🕂 Profile  |  |

Isikan nama menu dan pada kolom "Path" isikan URL halaman atau website yang akan ditautkan.

| Visi Misi                                                                                                    |                                                                                                    |
|----------------------------------------------------------------------------------------------------|----------------------------------------------------------------------------------------------------|
| The text to be used for this link in the menu.                                                                                                    |                                                                                                    |
| Path *                                                                                                    |                                                                                                    |
| visi-misi                                                                                                    |                                                                                                    |
|                                                                                                    | upal path such as node/add or an external LIPI such as http://drugal.org.Enter. <front> to link to the front page</front>                            |
| The path for this menu link. This can be an internal Dri<br>Description                                                                                                    | upan path such as <i>noue/auu</i> of an external one such as <i>nttp://wupan.org</i> . Enter <i><nunt></nunt></i> to fink to the front page.         |
| The path for this menu link. This can be an internal Dri Description                                                                                                    | upar path such as <i>noue/auu</i> of an external one such as <i>nup.//wupar.org.</i> Line: <i><none< i=""> to link to the none page.</none<></i>     |
| The path for this menu link. This can be an internal Dro Description Shown when hovering over the menu link.                                                                                  | upar path such as <i>noue/auu</i> of an external one such as <i>nup.//wupar.org</i> . Ener <i><none< i=""> to fink to the none page.</none<></i>     |
| The path for this menu link. This can be an internal Dro<br>Description Shown when hovering over the menu link.  Enabled                                                                      | upar path such as <i>indue/aud</i> of an external one such as <i>intp://urupar.org</i> . Enter <i><non-< i=""> to link to the none page.</non-<></i> |
| The path for this menu link. This can be an internal Dro<br>Description Shown when hovering over the menu link.  Enabled Menu links that are not enabled will not be listed in                | any menu.                                                                                                    |
| The path for this menu link. This can be an internal Dri Description Shown when hovering over the menu link. E Enabled Menu links that are not enabled will not be listed in Show as expanded | any menu.                                                                                                    |

Setelah di "save" maka menu baru yang sudah dibuat akan muncul dibagian paling bawah, untuk merubah urutannya cukup dengan menggeser urutan dengan menekan klik kiri *mouse* pada tanda "+" kemudian digeser sesuai urutan yang diinginkan, jika sudah sesuai klik "*save configuration*".

| ME | NU LINK           |
|----|-------------------|
| ÷  | HOME              |
| ÷  | PROFIL            |
|    | ⊕ N si Misi       |
|    | + Pimpinan        |
|    | 🕂 Tenaga Pengajar |
|    | + Kurikulum       |

#### B. Membuat Title Menu Baru

Digunakan untuk membuat *menu* tambahan yang akan dimunculkan pada *footer* atau *sidebar* dari website.

Untuk menambahkannya klik "Add Menu"

| + Add menu            |
|-----------------------|
| TITLE                 |
| Bagian dan Sub Bagian |
| Fakultas di UNY       |
| Lembaga               |

Isikan "title" dari menu yang akan dibuat, kemudian klik "save"

| Title *              |                                         |
|----------------------|-----------------------------------------|
| Organisasi Mahasiswa | Machine name: menu-organisasi-mahasiswa |
| Description          |                                         |
|                      |                                         |
|                      |                                         |
|                      |                                         |
|                      |                                         |
| Save Delete          |                                         |

Kemudian tambahkan link menu seperti pada contoh "A. Menambahkan link menu"

| Home » Administration » Structure » Menus |         |            |                  |
|-------------------------------------------|---------|------------|------------------|
|                                           |         |            |                  |
| + Add link                                |         |            |                  |
|                                           |         |            | Show row weights |
| MENU LINK                                 | ENABLED | OPERATIONS |                  |
| 🕂 Badan Eksekutif Mahasiswa FIS           | -       | edit       | delete           |
| + UKMF AL ISHLAH                          | •       | edit       | delete           |
| Save configuration                        |         |            |                  |

untuk memunculkannya pada "footer" yaitu dengan melakukan setting "block"

| FAKULTAS DI UNY                                                                                                    | ORGANISASI MAHASISWA<br>Badan Eksekutif Mahasiswa FIS                                            | KONTAK KAMI<br>Pusat Informasi Fakultas Ilmu Sosial :                                                                                                    |
|----------------------------------------------------------------------------------------------------|--------------------------------------------------------------------------------------------------|----------------------------------------------------------------------------------------------------|
| ■ Fakutas timu Pengetahuan Alam<br>■ Fakutas Bahasa dan Seni<br>■ Fakutas Bahasa dan Seni<br>■ Fakutas Imu Sosiai<br>■ Fakutas Tennik<br>■ Fakutas Tennik<br>■ Fakutas Tennik | Davaii Exseruuli mantasis wa PS<br>UKIIF AL ISHLAH<br>LINK TERKAIT<br>Pascasarjana<br>Be - Smart | Pusal montasi rakulas innu Sosial :<br>■ Tel: 0274-548202<br>■ Fas: 0274-548201<br>■ Email: fiegonyac.id; humas_fie@unyac.id<br>■ Website: http://fis.uny.ac.id |
|                                                                                                    | Sistem Informasi Akademik<br>Perpustakaan<br>Pusat Komputer                                      |                                                                                                    |

Contoh Menu Footer

C. Membuat Sub Menu

Caranya dengan menggeser (*drag*) menu yang sudah ada dengan posisi dibawah menu utama dan digeser kekanan.

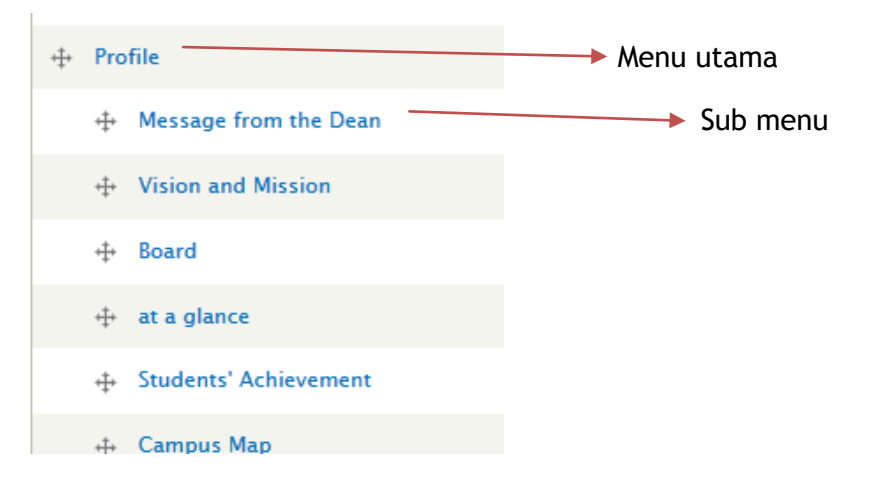

Untuk membuat *sub menu* pada *menu* utama dibuat "*show as expanded*" terlebih dahulu Seperti pada contoh gambar berikut. Pada menu utama di klik "edit"

| + Profile               | • | <u>edit</u> | delete |
|-------------------------|---|-------------|--------|
| + Message from the Dean | • | edit        | delete |
| 🕂 Vision and Mission    |   | edit        | delete |

## Kemudian centang kolom "show as expanded"

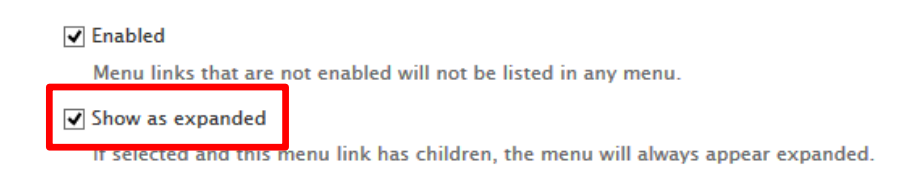

# 2. BLOCK

Block digunakan untuk mengatur letak (region) masing-masing konten, menu pada website.

|      | n Dashboard                           | Content           | Structure       | Modules  | Configuration | Help |
|------|---------------------------------------|-------------------|-----------------|----------|---------------|------|
|      | Add content Find                      | d content         | basic page      |          |               |      |
|      |                                       |                   |                 |          |               |      |
| E    | Blocks<br>Configure what bl           | ock conten        | t appears in    | your si  |               |      |
| >    | Content types<br>Manage content ty    | ypes, includ      | ding default s  | tatus,   |               |      |
| >    | Field dependenc<br>Administer field d | ies<br>ependencie | es for the site | L        |               |      |
| >    | <u>Menus</u><br>Add new menus to      | o your site,      | edit existing   | menu     |               |      |
| >    | Taxonomy<br>Manage tagging, e         | categorizat       | ion, and class  | sificati |               |      |
| Þ    | Views<br>Manage customiz              | ed lists of c     | content.        |          |               |      |
| Atau |                                       |                   |                 |          |               |      |

| Dashboard   | Content       | Structure  | Appearar | ice | People         | Modules      | Confi   | guration    | Reports | Help |
|-------------|---------------|------------|----------|-----|----------------|--------------|---------|-------------|---------|------|
| it black as | in a la marti | Blocks     |          | ۲   | Add block      |              |         |             |         |      |
| Str         | ucture        | Content ty | pes      |     | Seven          |              |         |             |         |      |
|             |               | Field depe | ndencies | ۲   |                |              |         |             |         |      |
| н           | ome » Adminis | Menus      |          | ۲   |                |              |         |             |         |      |
|             |               | Pages      |          | ۲   |                |              |         |             |         |      |
|             | a 💫           | Panels     |          | ۲   |                |              |         |             |         |      |
|             | Blocks        | Quicktabs  |          | ۲   |                |              |         |             |         |      |
| *           | Configure     | Taxonomy   |          | •   | s in vour site | e's sidebars | and oth | er regions. |         |      |
| _           |               | Views      |          | ۲   |                |              |         |             |         |      |
| E           | Content       | types      |          |     |                |              |         |             |         |      |
|             |               |            |          |     |                |              |         |             |         |      |

| ÷ | Add | block |  |
|---|-----|-------|--|
|   |     |       |  |

| BLOCK                      | REGION           | OPERATIONS |
|----------------------------|------------------|------------|
| First Sidebar              |                  |            |
| + Search form              | First Sidebar    | configure  |
| + Prestasi Fakultas        | First Sidebar    | configure  |
| Buku Terbaru               | First Sidebar    | configure  |
| + Berita Lain              | First Sidebar    | configure  |
| + Berita Lain 2            | First Sidebar    | configure  |
| Second Sidebar             |                  |            |
| + Navigation               | Second Sidebar 🗸 | configure  |
| + User menu                | Second Sidebar   | configure  |
| + Menu Subag Kemahasiswaan | Second Sidebar 🗸 | configure  |
| + Menu Subag Keuangan      | Second Sidebar V | configure  |
| 🕂 Menu Subag Pendidikan    | Second Sidebar V | configure  |

Tampilan "Block"

Untuk melihat letak *region block* dapat dilihat dengan menekan "<u>Demonstrate block regions (ysu</u> <u>Responsive Theme)</u>"

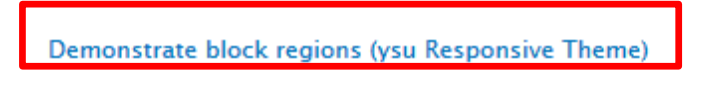

+ Add block

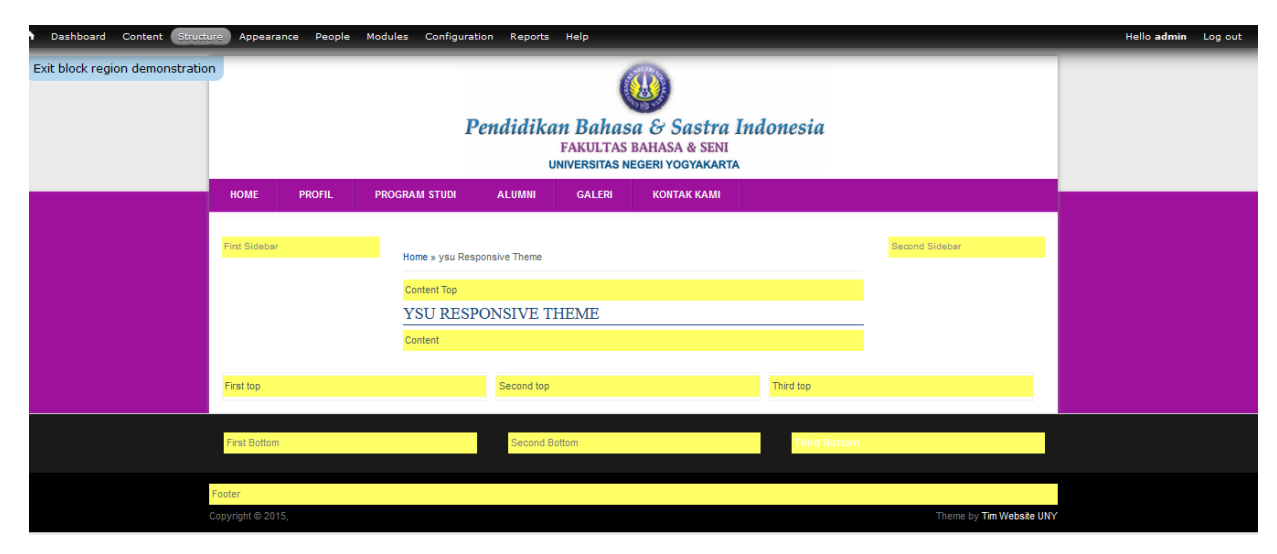

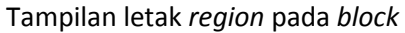

Block yang tidak aktif akan berada pada posisi "none" untuk merubahnya bisa digeser (*drag*) atau memilih *region* yang sesuai untuk memasang konten.

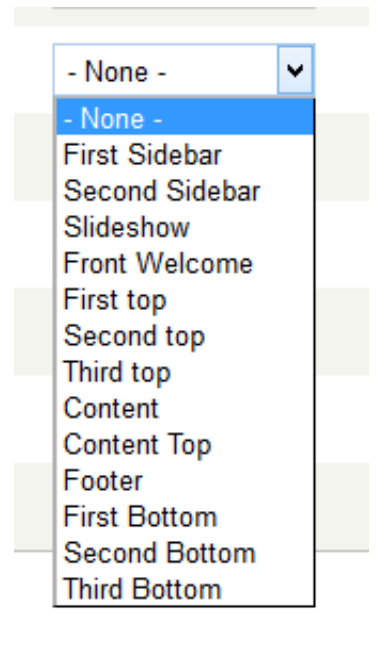

## 3. CONTENT TYPE

Merupakan jenis konten website, sebagai contoh *News, Announcement, Event* merupakan jenis "*content type*"

| Ĥ   | Dashboard                     | Content               | Structure      | Modules      | Configuration | Help |
|-----|-------------------------------|-----------------------|----------------|--------------|---------------|------|
| Add | l content Find                | content               | Basic page     |              |               |      |
|     |                               |                       |                |              |               |      |
| Þ   | Blocks<br>Configure wh        | at block co           | ontent appea   | rs in your s | -<br>si<br>-  |      |
|     | Content type                  | es<br>ent types, i    | ncluding def   | ault status  |               |      |
| >   | Field depend<br>Administer fi | dencies<br>eld depend | lencies for th | e site.      | -             |      |
|     | <u>Menus</u><br>Add new mer   | nus to your           | site, edit ex  | isting men   | u<br>-        |      |
|     | Taxonomy<br>Manage tagg       | ing, catego           | rization, and  | classificat  | i             |      |
| >   | Views<br>Manage custo         | omized list           | s of content.  |              |               |      |

Atau

| Dashboard Conter      | t Structure Appearanc     | e People        | Modules        | Configuration    | Reports | Help |
|-----------------------|---------------------------|-----------------|----------------|------------------|---------|------|
| is block as size down | Blocks                    | Add block       |                |                  |         |      |
| Structure             | Content types             | Seven           |                |                  |         |      |
|                       | Field dependencies        |                 |                |                  |         |      |
| Home » Adm            | Menus 8                   |                 |                |                  |         |      |
|                       | Pages 8                   |                 |                |                  |         |      |
| a 🖉 🖉                 | Panels 8                  |                 |                |                  |         |      |
| Blocks                | Quicktabs 8               |                 |                |                  |         |      |
| Config                | ure Taxonomy ®<br>Views ® | ars in your sit | e's sidebars a | nd other regions |         |      |
| S Conte               | nt types                  |                 |                |                  |         |      |

| $\sim$ |                 |               |            |         |               |      |             |         |   |
|--------|-----------------|---------------|------------|---------|---------------|------|-------------|---------|---|
| ÷      | Dashboard       | Content       | Structure  | Modules | Configuration | Help | Hello admin | Log out | - |
| Add    |                 |               | Basic page |         |               |      |             |         |   |
| Hom    | ne » Administra | tion » Struct | ure        | _       | _             |      | _           | _       |   |
| Со     | ntent typ       | es o          |            |         |               |      |             |         |   |

| + Add content type                                                                                              |           |               |                |        |
|----------------------------------------------------------------------------------------------------|-----------|---------------|----------------|--------|
| NAME                                                                                                    | OPERATION | S             |                |        |
| Announcements (Machine name: announcements)                                                                     | edit      | manage fields | manage display | delete |
| Basic page (Machine name: page)                                                                                 | edit      | manage fields | manage display | delete |
| Events (Machine name: events)                                                                                   | edit      | manage fields | manage display | delete |
| FlexSlider Example (Machine name: flexslider_example)<br>Used for generating example FlexSlider implementations | edit      | manage fields | manage display |        |
| Gallery (Machine name: gallery)                                                                                 | edit      | manage fields | manage display | delete |
| Link Banner (Machine name: link_banner)                                                                         | edit      | manage fields | manage display | delete |
| News (Machine name: news)                                                                                       | edit      | manage fields | manage display | delete |
| News Letter (Machine name: news_letter)                                                                         | edit      | manage fields | manage display | delete |

Tampilan Pengaturan "content type"

Untuk membuat konten baru klik "add content type"

## + Add content type

Sebagai contoh menambahkan konten Announcement

Isikan nama konten yang akan dibuat

| Name *                                                                         |                                                   |
|--------------------------------------------------------------------------------|---------------------------------------------------|
| Announcements                                                                  | Machine name: announcements [Edit]                |
| The human-readable name of this conte<br>numbers, and spaces. This name must b | nt type. This text will be displayed<br>e unique. |

## isikan Title field label atau judul

#### Title field label \*

Announcements Title

Pada pengaturan komentar klik "closed" dan "disabled"

| Submission form settings<br>Announcements Title                                                                                                    | Default comment setting for new content      |
|----------------------------------------------------------------------------------------------------|----------------------------------------------|
| Publishing options<br>Published                                                                                                    | Open<br>Closed                               |
| Display settings<br>Display author and date information.                                                                                                    | Hidden en ment replies in a threaded list.   |
|                                                                                                    | Comments per page                            |
| Comment settings<br>Closed, Threading , 50 comments per<br>page                                                                                                    | 50 🗸                                         |
| Menu settings                                                                                                    | ✓ Allow comment title                        |
| Distance in the state of the state of the st | Show reply form on the same page as comments |
| Printer, email and PDF versions                                                                                                    | Preview comment                              |
|                                                                                                    |                                              |
|                                                                                                    | <ul> <li>Disabled</li> </ul>                 |
|                                                                                                    | Optional                                     |
|                                                                                                    | ○ Required                                   |

Setelah selesai klik "save and add fields"

Tambahkan fields sesuai kebutuhan isian konten

|                                                                     | Jones Configuration help                            |                                                                          |                                                         |                  |
|---------------------------------------------------------------------|-----------------------------------------------------|--------------------------------------------------------------------------|---------------------------------------------------------|------------------|
| Add content Find content Basic page                                 |                                                     | - Select a field type -                                                  | 1                                                       |                  |
| Home » Administration » Structure » Content type<br>Announcements o | es » Announcements EDIT MANAGE FIELDS MANAGE DEPENT | Boolean<br>Date<br>Date (ISO format)<br>Date (Unix timestamp)<br>Decimal | COMMENT FIELDS COMMENT DEPENDENCIES                     | COMMENT DISPLAY  |
|                                                                     |                                                     | File<br>Float                                                            |                                                         | Show row weights |
| LABEL                                                               | MACHINE NAME                                        | Image                                                                    | WIDGET                                                  | OPERATIONS       |
| + Announcements Title                                               | title                                               | Integer<br>Link Image<br>List (float)                                    |                                                         |                  |
| 🕂 Detail Announcement                                               | field_detail_announcement                           | List (integer)<br>List (text)                                            | Text area with a summary                                | edit delete      |
| + Attachment                                                        | field_attachment_announcement                       | Long text<br>Long text and summary                                       | File                                                    | edit delete      |
| ⊕ URL path settings                                                 | path                                                | Multimedia asset (deprecated)<br>Term reference                          |                                                         |                  |
| + Add new field                                                     |                                                     | Text<br>Video Embed<br>- Select a field type -                           | - Select a widget - 🔍<br>Form element to edit the data. |                  |
| + Add existing field                                                | - Select an existing field -                        | ~                                                                        | - Select a widget - V                                   |                  |
| LaDer                                                               | Field to share                                      |                                                                          | Form element to edit the data.                          |                  |

# 4. VIEW

Digunakan untuk membuat block & page yang dapat diatur secara custom.

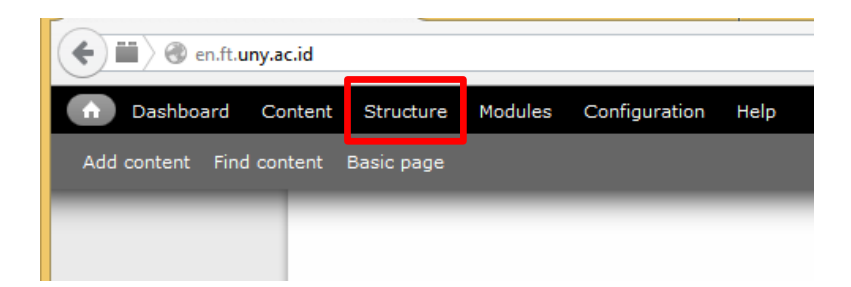

| Þ | Blocks       |                                           |
|---|--------------|-------------------------------------------|
|   | Configur     | e what block content appears in your s    |
| Þ | Content      | types                                     |
|   | Manage       | content types, including default status,  |
| Þ | Field de     | pendencies                                |
| _ | Administ     | ter field dependencies for the site.      |
| Þ | <u>Menus</u> |                                           |
| _ | Add new      | menus to your site, edit existing menu    |
|   | Taxono       | my                                        |
|   | Manage       | tagging, categorization, and classificati |
|   | Views        |                                           |

Manage customized lists of content.

#### Atau

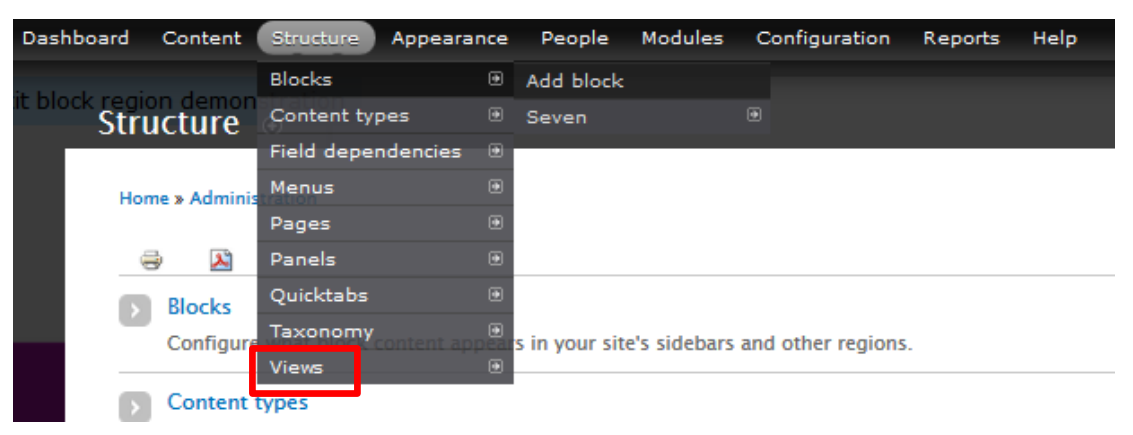

Untuk menambah view klik " Add New View"

| + Add view from template |  |  |
|--------------------------|--|--|
| DESCRIPTION              |  |  |
| Feeds log displ          |  |  |
| importers and f          |  |  |
|                          |  |  |

Isikan nama view yang akan dibuat, kemudian memilih jenis view yang akan dibuat sebagai block, page,

## atau keduanya.

| View name *            | _                               |               |                            |
|------------------------|---------------------------------|---------------|----------------------------|
| Gallery                | Machine name: gallery [Edit]    |               |                            |
| □ Description          |                                 |               |                            |
| Show Content           | <ul><li>✓ of type All</li></ul> | v tagged with | O sorted by Newest first v |
| Create a page          |                                 |               |                            |
| $\Box$ Create a block  |                                 |               |                            |
| Save & exit Continue 8 | & edit Cancel                   |               |                            |

Kemudian view secara custom dapat diatur dengan memilih format, field yang akan dimunculkan, content

*type,* dan pengaturan jumlah konten yang akan dimunculkan.

| Page +Add                                  |       |                                             |     |            | edit view name/description |
|--------------------------------------------|-------|---------------------------------------------|-----|------------|----------------------------|
|                                            |       |                                             |     |            |                            |
| Page details                               |       |                                             |     |            |                            |
| Display name: Page                         |       |                                             |     |            | view Page 💌                |
| 777.5                                      |       |                                             |     | Advanced   |                            |
|                                            |       | Pade (million)                              |     | * Auvanceu |                            |
| The. Gallery                               |       | Menu: No menu                               |     |            |                            |
| FORMAT                                     |       | Access: Permission   View published content |     |            |                            |
| Format: Unformatted list   Settings        |       |                                             | Add |            |                            |
| Show: Fields   Settings                    |       | HEADER                                      | Add |            |                            |
| FIELDS                                     | Add - | FOOTER                                      | Add |            |                            |
| Content: Title                             |       | PAGER                                       |     |            |                            |
| Content: Post date (Post date)             |       | Use pager: Full   Paged, 5 items            |     |            |                            |
| Content: Upload Photo                      |       | More link: No                               |     |            |                            |
| Content: Embed Video                       |       |                                             |     |            |                            |
| FILTER CRITERIA                            | Add 👻 |                                             |     |            |                            |
| Content: Published (Yes)                   |       |                                             |     |            |                            |
| Content: Type (= Gallery)                  |       |                                             |     |            |                            |
| Content: Gallery type (exposed)   Settings |       |                                             |     |            |                            |
| SORT CRITERIA                              | Add - |                                             |     |            |                            |
| Content: Embed Video - Video URL (asc)     |       |                                             |     |            |                            |

Selamat mencoba...